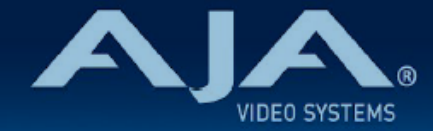

# AJA HDR Image Analyzer リリースノート - v2.0

#### Firmware for HDR Image Analyzer

# 全般

このソフトウェア v2.0 は、AJA HDR Image Analyzer の機能追加およびメンテナンスリリースです。今回のバージョンでは、HDR Image Analyzer および HDR Image Analyzer 12G の両方に対応しています。

機能および設定のガイドラインについては、インストレーション & オペレーションガイド (ユーザーマニュア ル) を参照してください。最新版のドキュメントは、<u>www.aja.com</u> のサポートページでご確認いただけま す。

注記:今回は大幅なアップデートになるため、アップデート完了までに 7-10 分程度の時間がかかります。実 行中はアップデート作業を中断しないようにしてください。

#### <u>注記:ファームウェア v2.0 へのアップデートの際には、末尾の "既知の問題、制限および注記" を参照くだ</u> <u>さい。</u>

# v2.0 での新機能

新製品対応:

・今回のバージョンは、新製品 HDR Image Analyzer 12G の初回リリースバージョンとなり、工場出荷時にインストールされます。

レイアウト設定機能:

- ・GUI の 4 分割画面に表示するツールをそれぞれ個別に設定することが可能になりました。よりカスタマ イズされた使いやすい GUI として、ユーザー側でレイアウトを決めていただけます。また設定内容は Set up メニューで保存することができます。
- ・4分割画面の各エリアで、マウスの右クリックからどのツールを表示するか選択可能です。
- ・クイックナビゲーションも追加:四分割表示毎のツール、サブツールサイクリングとキーボードショート カット

ネットワークおよびセキュリティ:

- ・Settings > Network メニューにおいて、ドメイン名とホスト名が変更できるオプションを追加
- ・Settings > Network メニューにおいて、Analyzer ログイン時のパスワード変更オプションを追加

# v2.0 での修正、変更および改善点

ユーザーインターフェース:

・Settings メニューにおいて、マウスのホイールスクロールに対応して動く機能を追加

Web UI :

- ·Web UI 経由で、ログをリモートでも削除できるよう改善
- ・GUI 設定、QC 設定 および Network 設定画面において、ツールチップを追加(メニュー名にカーソル を合わせると、各メニューの説明が表示されます)

## 以前のリリースでの機能追加、修正点、変更点および改善点

v1.1

Web UI :

 ・今回のリリースで、AJA Web インタフェース機能が HDR Image Analyzer でも追加されました。これ により、リモートコンピューターからお使いのアナライザーを制御することが可能になります。また他 にもリモートでのファームウェアアップデートや、ログファイルとスクリーンショットの確認および転 送/取り出し、さらにアナライザーのすべての設定を制御することも可能です。また Web UI では、ソフ トウェアやファームウェアのバージョン、シリアルナンバー、IP アドレス、そして CPU/GPU および SDI I/O カードの温度といったステータス情報も表示されます。

REST API :

 AJA の他の組み込みサーバー製品と同様に、HDR Image Analyzer も REST インターフェースを持っています。URI (Uniform Resource Identifier) は以下より参照いただけます: http://ipaddress/rest/v1/state.json.

リモートデスクトップ:

 Web UI に加えて、リモートデスクトップへの対応も追加されました。これにより、RDP(リモートデ スクトップ)クライアントが入っている別のコンピューターからアナライザーを制御することが可能に なります。

デスクトップミラーリング:

- . この機能追加により、複数の DisplayPort モニターへ接続が可能になります。すべてのモニター出力は 同じ解像度/フレームレートになります。
- UI (ユーザーインターフェース)上での PQ 対応:
  - Settings > GUI Settings メニューでは、GUI 表示を SDR と HDR から選択可能です。HDR 対応の DisplayPort モニターをお持ちの場合は、"HDR10" を選択してください。

ベクタースコープの改善:

ファームウェア v1.0 のベクタースコープでは、個別のポイントを確認しづらいことが多々ありました。
 そのため今回のリリースでは、Settings > QC メニューに "Vectorscope Aid" 設定を追加しました。

カラースペースおよび伝達特性の自動切り替え:

・伝達特性およびカラースペースに関する情報は、SDI 信号の VPID(ビデオペイロード ID)に載って伝送されます。アナライザーはこの情報をモニタリングし自動でアナライザーのカラースペースを設定することが可能です。この機能はアナライザーのカラースペースメニューから設定できます。(Settings > Analyzer Settings > Auto HDR mode change)

色域外最大値警告向けの色域選択:

- ・今回のリリースでは、色域外の警告を検知した際の設定が可能になります。Settings > QC タブメニューでは、Rec 709、P3、Rec 2020 もしくは none (設定無し)から選択できます。
- ピーク輝度表示バーへのフレーム毎平均輝度(Frame Average Light Level (FALL))メーター追加: . この新機能により、HDR モードにおいて映像の平均的な明るさを調べることが可能になります。

シーンリファードモードのアップデート:

・シーンリファード入力の場合(カメラログカラースペースモードの場合)、CIE xy 色域図の値は、カラー スペースの原色にクリップされます。

. 選択したエリアがイメージ上で見えない不具合を修正

. 波形がシングルラインモードの場合に、Y コンポーネントではシングルラインが表示されない不具合を修正

- ・NVIDIA のドライバーを更新
- ・Corvid 88 のファームウェアを更新

## 使用上の注記

・ご使用時には、別途キーボード、マウスおよびディスプレイが必要です。最適な結果を得るために、 UltraHD 対応の Display Port モニターのご使用をお勧めします。

# ソフトウェア再インストール時の配慮事項

・AJA HDR Image Analyzer は、工場出荷時にはその時点での最新版のソフトウェアがインストールされた 状態で出荷されます。  ・最新版のソフトウェアは、以下の AJA Web サイトから入手可能です: https://www.aja-jp.com/downloads/category/111-hdr-img-analyz

・HDR Image Analyzer ソフトウェアの v2.0 アップデート手順は以下の通りです:

- 1. <u>必ず事前に v1.1 をインストールしておいてください。</u>
- 2. 上記の URL より最新版ソフトウェアの zip ファイルをダウンロードし、解凍ソフトを使って解凍して ください。解凍後、フォルダ内の .ajas ファイルを USB スティックメモリにコピーしてください。
- 3. USB スティックメモリを HDR Image Analyzer 筐体背面にある USB ポートに挿してください。
- 4. HDR Image Analyzer のメニューで Help > Update Analyzer をクリックしてください。
- 5. USB スティックメモリ内の .ajas ファイルを選択し、"Select File" をクリックしてください。
- ソフトウェアのインストールが開始され、インストールが完了すると "Preparation Complete, please restart Analyzer" というメッセージが表示されます。
   注:インストールには最大 10 分程度の時間がかかります。
- 7. Analyzer > Application Restart メニューをクリックし再起動を行うと、アップデートが完了します。

## 既知の問題、制限事項および注記

#### 全般

- ・ファームウェア v2.0 ヘアップデートする前に、必ず HDR Image Analyzer ヘファームウェア v1.1 を事前 にインストールしておいてください。
  - ・<u>v1.1 から v2.0 へのアップーデートが実行されない場合、以下の手順をお試しください</u>:
  - ・HDR Image Analyzer の GUI から、Log > Log Window Timecode > Set Time メニューへ進んでく ださい。
  - ・"Change date and time…" をクリックしてください。
  - ・日付を 2019 年 7月 19 日 に設定し、OK をクリックしてください。
  - ・日付変更後、再度ファームウェアアップデート手順を実施してください。
- ファームウェア v2.0 から v1.1 へのダウングレードは行わないでください。もし実施された場合は、AJA
  サポート(本国)へ依頼をしなければいけない状態になる可能性があります。
- HDR Analyzer 搭載グラフィックカードの Display Port は、お好きなポートをご使用頂けます。全てのポートは同じ解像度/フレームレートになります。
- ・リモートデスクトップで使用される場合は、HDR Image Analyzer の GUI は必ず "SDR" に設定してください。
- ・ドメイン名およびホスト名を変更された際には、システムの再起動を必ず実施してください。